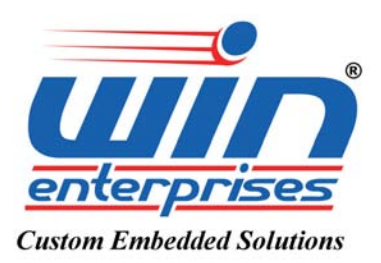

**Network Appliance** 

# PL-80610

User's Manual

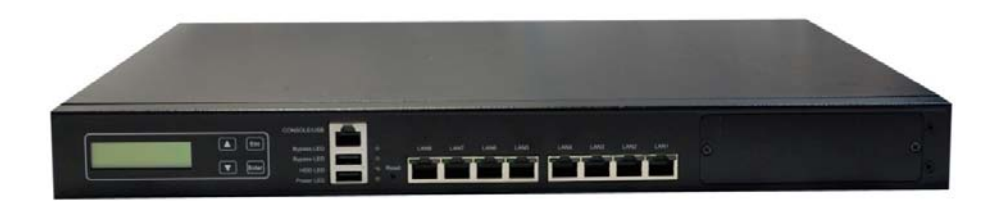

www.win-ent.com Copyright © 2014 WIN Enterprises, Inc., All Rights Reserved.

Version 1.0

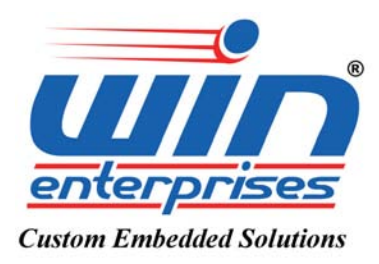

## © Copyright 2014. All Rights Reserved Manual Edition 1.0, Aug., 2014

This document contains proprietary information protected by copyright. All rights are reserved; no part of this manual may be reproduced, copied, translated or transmitted in any form or by any means without prior written permission of the manufacturer.

The content of this document is intended to be accurate and reliable; the original manufacturer assumes no responsibility for any inaccuracies that may be contained in this manual. The original manufacturer reserves the right to make improvements to the products described in this manual at any time without prior notice.

#### Trademarks

IBM, EGA, VGA, XT/AT, OS/2 and PS/2 are registered trademarks of International Business Machine Corporation Award is a trademark of Award Software International, Inc Intel is a trademark of Intel RTL is a trademark of Realtek VIA is a trademark of VIA Technologies, Inc Microsoft, Windows, Windows NT and MS-DOS are either trademarks or registered trademarks of Microsoft Corporation All other product names mentioned herein are used for identification purpose only and may be trademarks and/or registered trademarks of their respective companies

#### Limitation of Liability

While reasonable efforts have been made to ensure the accuracy of this document, the manufacturer and distributor assume no liability resulting from errors or omissions in this document, or from the use of the information contained herein.

For more information on PL-80610 or other WIN Enterprises products, please visit our website: <u>www.win-ent.com</u>.

For technical supports or free catalog, please send your inquiry to: <u>sales@win-ent.com</u>.

Copyright © WIN Enterprises, Inc. All rights reserved.

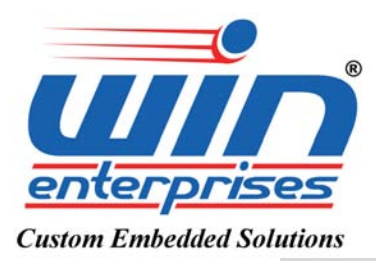

#### 3

## Contents

| Chapter 1. General Information                       |
|------------------------------------------------------|
| 1.1 Introducing2                                     |
| 1.2 Specifications                                   |
| 1.3 Order Information5                               |
| 1.4 Packaging5                                       |
| 1.5 Precautions                                      |
| 1.6 System Layout                                    |
| 1.7 Board Dimensions                                 |
| Chapter 2. Connector/Jumper Configuration            |
| 2.1 Connector/Jumper Location and Definition         |
| 2.2 Connector and Jumper Setting 11                  |
| 2.3 CompactFlash <sup>™</sup> Card Socket Pin Define |
| Chapter 3. BIOS Setup                                |
| 3.1 Quick Setup                                      |
| 3.2 Entering the CMOS Setup Program23                |
| 3.3 Menu Options                                     |
| 3.4 Advanced Menu26                                  |
| 3.5 Boot Menu                                        |
| 3.6 Security Menu                                    |
| 3.7 Chipset Menu                                     |
| 3.8 Exit Menu                                        |
| Chapter 4. Utility & Driver Installation             |
| 4.1 Operation System Supporting                      |
| 4.2 Sample Code and Im-sensor                        |
| Appendix A: Cable Development Kit                    |

## **Chapter 1. General Information**

#### **1.1 Description**

The PL-80610 is a 1U rackmounted hardware platform designed for network service applications.

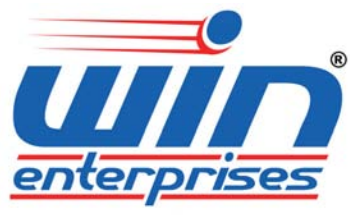

#### **Custom Embedded Solutions**

Supporting the next generation Intel® Atom<sup>™</sup> Processor C2000 product family (formerly codenamed Rangeley) with 8/4/2 Cores; the new platform comes fully packed with Intel® AES New Instructions (Intel® AES-NI), Intel® Quick Assist Technology and Intel® Streaming SIMD Extension (Intel® SSE) for hardware accelerated data encryption and decryption.

The platform supports one DDR3/L 1333/1600MHz unbuffered ECC or non-ECC DIMM sockets up to 8GB of memory and offers powerful storage interface supporting 2.5"/3.5" SATA 3.0 6Gbps hard drives and CompactFlash<sup>™</sup>, thus granting the best network performance and maximum utilization. In order to enhance network security performance, the PL-80610 offers optional Intel Quick Assist technology that provides hardware level cryptographic acceleration, hence reallocating abundant CPU computing power for higher layer packet processing.

This platform offers 8 GbE to 14 GbE Ethernet ports via PCI-E on the front-panel. To prevent network problems during unexpected shut down, PL-80610 supports two segments of LAN bypass function through WDT and GPIO pin definitions. For local system management, maintenance and diagnostics; the front panel is equipped with dual USB 2.0 ports, one RJ-45 console port and LED indicators that monitor power and storage device activities. Additionally the PL-80610 supports one PCI-E x8 slot for add-on Ethernet module.

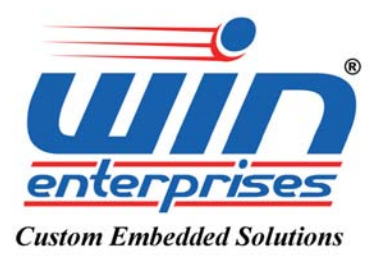

## **1.2 Specifications**

| Processor System              | CPU<br>Chipset                                                       | Supports Intel® Atom C2000 processors,<br>FCBGA (codenamed Rangeley)<br>Intel® Atom SOC                                         |
|-------------------------------|----------------------------------------------------------------------|----------------------------------------------------------------------------------------------------|
|                               | BIOS                                                                 | AMI® UEFI BIOS                                                                                                    |
| Memory Technology             |                                                                      | un-buffered and ECC/Non-ECC DDR3/L<br>1333/1600MHz memory                                                                       |
| Expansion                     | Expansion Slots                                                      | one optional PCI-E socket<br>(PCI-E x4 signal)                                                                                  |
| Ethernet                      | GbE Ethernet<br>LAN bypass                                           | 8x RJ45 GbE ports, Intel i211 , PCI-E x1<br>2 pairs bypass                                                                      |
| Storage                       | SATA HDD                                                             | One internal SATA connector and One<br>4-pin power connector for HDD                                                            |
|                               | Compact Flash Socket                                                 | one CompactFlash™ Type II                                                                                                    |
| 1/0                           | USB                                                                  | Two external USB ports<br>One internal 5x2 pin header                                                                           |
|                               | Serial<br>PS/2 KB/Mouse                                              | One RJ45 Console port (COM1)<br>One internal 5x2 pin header (COM2)<br>Yes, pinheader                                            |
| Power Supply                  | Watt                                                                 | 60W power supply                                                                                                    |
| Mechanical and<br>Environment | Form Factor<br>LED                                                   | 1U Rackmount<br>Power LED<br>HDD LED<br>Bypass LED<br>8 pairs ACTIVE/Link LED                                                   |
|                               | Dimension(W x D x H)<br>Operating Temperature<br>Storage Temperature | 432mm (W) x 270mm (D) x 44mm (H)<br>(17" W x 10.6" D x 1.7" H)<br>Operating: 0 ~ 40°C ( 32 ~ 104°F )<br>-20 ~ 75°C (-4 ~ 167°F) |

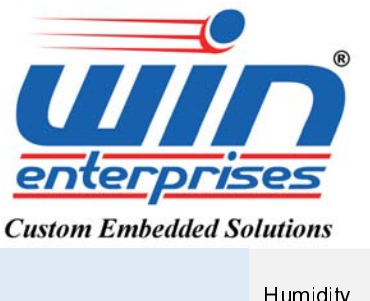

| Humidity       |
|----------------|
| Certifications |

10 ~ 85% relative humidity, non-operating, non-condensing CE/FCC

#### **1.3 Order Information**

We offer some accessories for PL-80610 appliance for customer need.

| PL-8061A | Desktop Intel® Atom C2558 Network System, DDR3, 8<br>RJ45 GbE, LAN bypass, SATA, CF                           |  |  |
|----------|----------------------------------------------------------------------------------------------------|--|--|
| PL-8061B | Desktop Intel <sup>®</sup> Atom C2518 Network System, DDR3, 6<br>RJ45 GbE, LAN bypass, SATA, CF, PCI-E socket |  |  |
| PL-8061C | Desktop Intel® Atom C2358 Network System, DDR3, 8<br>RJ45 GbE, LAN bypass, SATA, CF                           |  |  |
|          | Cable development kit:                                                                                        |  |  |
|          | <b>CB</b> -CO5204-00 Cross over 2M                                                                            |  |  |
|          | CB -DB9200-01 Null modem cable 2M                                                                             |  |  |
| DK002    | CB -EC5200-00 Ethernet cat.5 cable 2M                                                                         |  |  |
| DIGOZ    | CB -IPS200-00 KBMS cable, 15CM                                                                                |  |  |
|          | CB -IUSB2B-00 USB cable, 25CM                                                                                 |  |  |
|          | CB -IVGA01-00 VGA cable, 20CM                                                                                 |  |  |
|          | CB -RJDB91-00 RJ-45 to DB-9 cable 2M                                                                          |  |  |

#### 1.4 Packaging

Please make sure that the following items have been included in the package before installation.

- 1. PL-80610 Appliance
- 2. Quick Installation Guide (Optional)
- 3. Cables (Optional)

If any item of above is missing or damaged, please contact your dealer or retailer from whom you purchased the PL-80610. Keep the box and carton for possible shipment or storage of the <sup>7</sup> PL-80610 in near future. After you unpack the goods, inspect and make sure the packaging is intact. Do not plug the power adapter to the appliance of PL-80610 if it is perceived to be damaged.

Note: Keep the PL-80610 in the original packaging until you start installation.

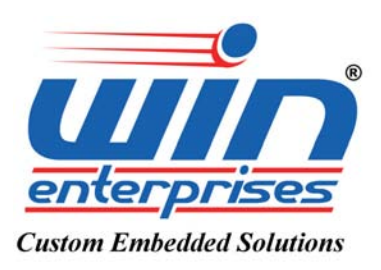

#### **1.5 Precautions**

Please make sure you properly ground yourself before handling the PL-80610 appliance or other system components. Electrostatic discharge can be easily damage the PL-80610 appliance.

Do not remove the anti-static packing until you are ready to install the PL-80610 appliance.

Ground yourself before removing any system component from it protective anti-static packaging. To ground yourself, grasp the expansion slot covers or other unpainted parts of the computer chassis.

Handle the PL-80610 appliance by its edges and avoid touching the components on it.

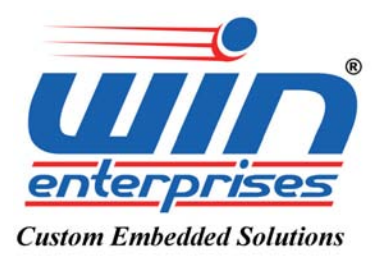

1.6 System Layout

#### PL-80610 Front Side Layout

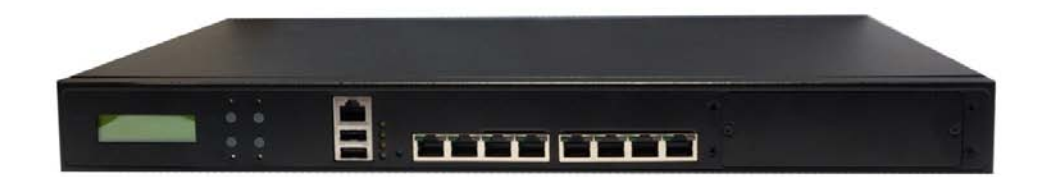

#### PL-80610 Rear Side Layout

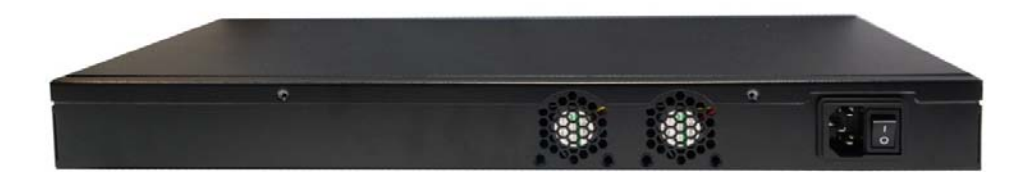

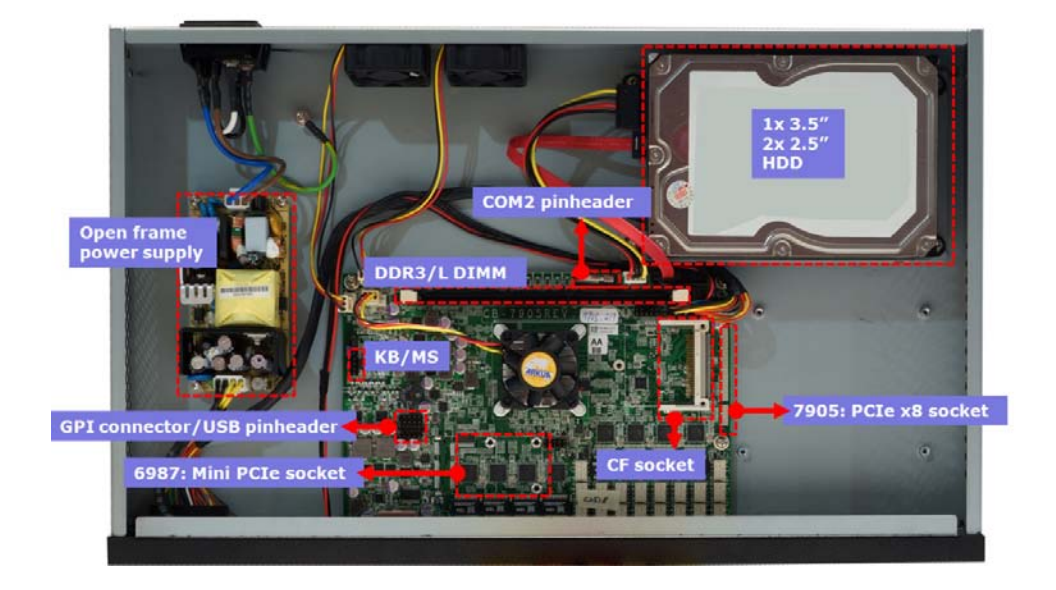

Copyright © 2014 WIN Enterprises, Inc. All Rights Reserved.

WIN Enterprises User's Manual

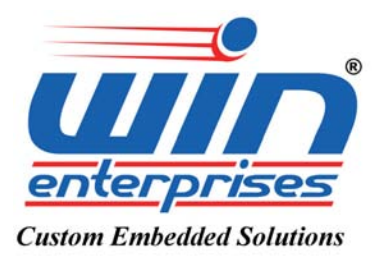

9

## **1.7 Board Dimensions**

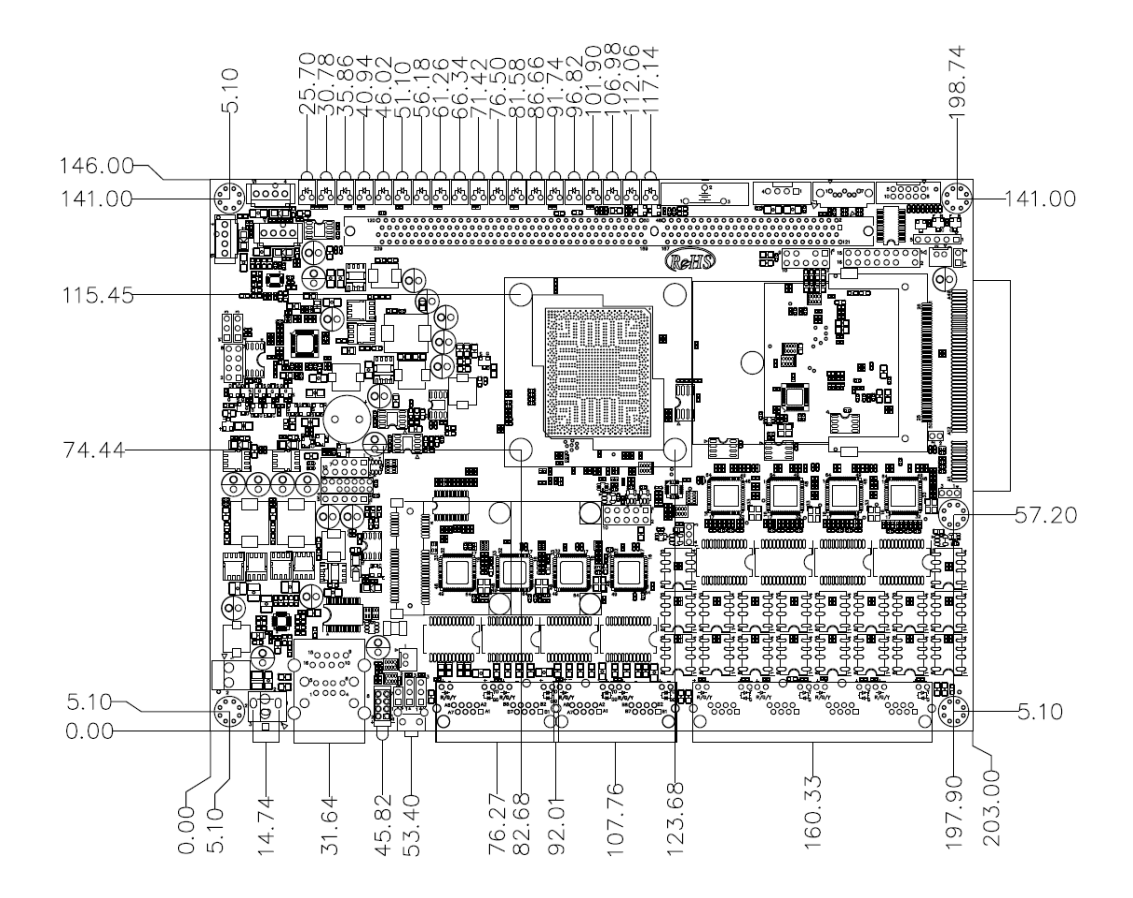

![](_page_9_Picture_0.jpeg)

![](_page_9_Picture_1.jpeg)

## Chapter 2. Connector/Jumper Configuration

## 2.1 Connector/Jumper Location and Definition

![](_page_9_Figure_4.jpeg)

![](_page_10_Picture_0.jpeg)

![](_page_10_Picture_1.jpeg)

| Connector List |                                   |           |                       |  |
|----------------|-----------------------------------|-----------|-----------------------|--|
| Connector      | Description                       | Connector | Description           |  |
| CN1            | COM2 Connector                    | JP1       | Clear CMOS            |  |
| CN2            | SATA Power connector              | JP2       | DDR 1.5V 1.35V select |  |
| CN3            | SATA Connector                    | JP3       | External 5V for PCIE  |  |
|                |                                   |           | slot                  |  |
| CN4            | Keypad connector                  | JP4       | LAN3 & LAN4 bypass    |  |
|                |                                   |           | select                |  |
| CN6            | LCM connector                     | JP5       | LAN1 & LAN2 bypass    |  |
|                |                                   |           | select                |  |
| CN7            | Power on/off GPIO Connector       | JP6       | GPI or reset select   |  |
| CN8            | KB/MS Connector                   | JP7       | WDT & LAN bypass      |  |
|                |                                   |           | select                |  |
| CN9            | SPI Connector                     |           |                       |  |
| CN10           | PCI-E x8 Slot (OPTIONAL)          |           |                       |  |
| CN11           | USB Connector (Header)            |           |                       |  |
| CN12           | LPC Connector                     |           |                       |  |
| CN13           | GPI connector                     |           |                       |  |
| CN15           | Mini-PCIE Connector (For CB-6987) |           |                       |  |
| CN19           | Reset Connector                   |           |                       |  |
| CN21/CN22      | LAN1, LAN2 Connector              |           |                       |  |
| CN23/CN22      | LAN3, LAN4 Connector              |           |                       |  |
| CN24           | LAN5~LAN8 Connector               |           |                       |  |
| CN25           | 2-pin Power Connector             |           |                       |  |
| CN26           | DC Jack                           |           |                       |  |

#### MB-80610 Connector and Jumper:

![](_page_11_Picture_0.jpeg)

![](_page_11_Picture_1.jpeg)

## 2.2 Connector and Jumper Settings

| 1 • • 6<br>2 • • 7<br>3 • • 8<br>4 • • 9<br>5 • • 10 |        |  |  |  |
|------------------------------------------------------|--------|--|--|--|
| Pin                                                  | Signal |  |  |  |
| 1                                                    | DCD#   |  |  |  |
| 2                                                    | RXD#   |  |  |  |
| 3                                                    | TXD#   |  |  |  |
| 4                                                    | DTR#   |  |  |  |
| 5                                                    | Ground |  |  |  |
| 6                                                    | DSR#   |  |  |  |
| 7                                                    | RTS#   |  |  |  |
| 8                                                    | CTS#   |  |  |  |
| 9                                                    | RI#2   |  |  |  |
| 10                                                   | N/A    |  |  |  |

CN1: COM2 connector

#### **CN2: SATA Power**

| Pin | Signal |  |
|-----|--------|--|
| 1   | +12V   |  |
| 2   | GND    |  |
| 3   | GND    |  |
| 4   | +5V    |  |

![](_page_12_Picture_0.jpeg)

13

| Pin | Signal |  |  |
|-----|--------|--|--|
| 1   | Ground |  |  |
| 2   | TXP    |  |  |
| 3   | TXN    |  |  |
| 4   | Ground |  |  |
| 5   | RXN    |  |  |
| 6   | RXP    |  |  |
| 7   | Ground |  |  |

#### **CN7: SATA Connector**

#### **CN7: GPIO Connector**

| $ \begin{array}{cccccccccccccccccccccccccccccccccccc$ |        |     |        |  |  |
|-------------------------------------------------------|--------|-----|--------|--|--|
| Pin                                                   | Define | Pin | Define |  |  |
| 1                                                     | 3.3V   | 2   | GND    |  |  |
| 3                                                     | GPIO30 | 4   | GPIO31 |  |  |
| 5                                                     | GPIO32 | 6   | GPIO33 |  |  |
| 7                                                     | GPIO34 | 8   | GPIO35 |  |  |
| 9                                                     | GPIO36 | 10  | GPIO37 |  |  |

![](_page_13_Picture_0.jpeg)

14

## CN6: KB/MS Pin Headers

| $ \begin{array}{cccccccccccccccccccccccccccccccccccc$ |                                                     |                                          |  |  |
|-------------------------------------------------------|-----------------------------------------------------|------------------------------------------|--|--|
| Define                                                | Pin                                                 | Defined                                  |  |  |
| KCLK                                                  | 2                                                   | MCLK                                     |  |  |
| KDAT                                                  | 4                                                   | MDAT                                     |  |  |
| N/A                                                   | 6                                                   | N/A                                      |  |  |
| PS2_GND                                               | 8                                                   | PS2_GND                                  |  |  |
| PS2_VCC                                               | 10                                                  | PS2_VCC                                  |  |  |
|                                                       | Define<br>KCLK<br>KDAT<br>N/A<br>PS2_GND<br>PS2_VCC | DefinePinKCLK2KDAT4N/A6PS2_GND8PS2_VCC10 |  |  |

#### **CN11: USB Connector**

| Pin | Define  | Pin | Defined |  |  |
|-----|---------|-----|---------|--|--|
| 1   | +3.3V   | 2   | AD0     |  |  |
| 3   | AD1+    | 4   | AD2     |  |  |
| 5   | AD3     | 6   | Frame#  |  |  |
| 7   | PCIRST# | 8   | +5V     |  |  |
| 9   | CLOCK   | 10  | N/A     |  |  |
| 11  | GND     | 12  | GND     |  |  |

![](_page_14_Picture_0.jpeg)

#### **CN12: LPC Connector**

| Pin | Define  | Pin | Defined |  |
|-----|---------|-----|---------|--|
| 1   | +3.3V   | 2   | AD0     |  |
| 3   | AD1+    | 4   | AD2     |  |
| 5   | AD3     | 6   | Frame#  |  |
| 7   | PCIRST# | 8   | +5V     |  |
| 9   | CLOCK   | 10  | N/A     |  |
| 11  | GND     | 12  | GND     |  |

#### **CN13: GPI Connector**

|     |        | - 0 0 4 0 |         |
|-----|--------|-----------|---------|
| Pin | Define | Pin       | Defined |
| 1   | GPI0   | 2         | GPI1    |
| 3   | GPI2   | 4         | GPI3    |
| 5   | GND    |           |         |

![](_page_15_Picture_0.jpeg)

![](_page_15_Picture_1.jpeg)

| Pin | Define   | Pin | Defined   |
|-----|----------|-----|-----------|
| 1   | WAKE#    | 2   | 3.3V      |
| 3   | Reserved | 4   | GND       |
| 5   | Reserved | 6   | 1.5V      |
| 7   | CLKREQ#  | 8   | Reserved  |
| 9   | GND      | 10  | Reserved  |
| 11  | REFCLK-  | 12  | Reserved  |
| 13  | REFCLK+  | 14  | Reserved  |
| 15  | GND      | 16  | Reserved  |
| 17  | Reserved | 18  | GND       |
| 19  | Reserved | 20  | Reserved  |
| 21  | GND      | 22  | PERST#    |
| 23  | PERN0    | 24  | +3.3VAUX  |
| 25  | PERP0    | 26  | GND       |
| 27  | GND      | 28  | +1.5V     |
| 29  | GND      | 30  | SMB_CLK   |
| 31  | PETN0    | 32  | SMB_DATA  |
| 33  | PETP0    | 34  | GND       |
| 35  | GND      | 36  | USB_D-    |
| 37  | Reserved | 38  | USB_D+    |
| 39  | Reserved | 40  | GND       |
| 41  | Reserved | 42  | LED_WWAN# |
| 43  | Reserved | 44  | LED_WLAN# |
| 45  | Reserved | 46  | LED_WPAN# |
| 47  | Reserved | 48  | +1.5V     |
| 49  | Reserved | 50  | GND       |
| 51  | Reserved | 52  | +3.3V     |

#### **CN15: Mini-PCIE Connector**

![](_page_16_Picture_1.jpeg)

#### CN17: USB + RJ45 Connector

![](_page_16_Picture_3.jpeg)

| Pin | Define | Pin | Defined |
|-----|--------|-----|---------|
| 1   | +5V    | 2   | DATA0-  |
| 3   | DATA0+ | 4   | GND     |
| 5   | +5V    | 6   | DATA1-  |
| 7   | DATA1+ | 8   | GND     |

![](_page_16_Picture_5.jpeg)

| RJ45 (Console COM1) |         |  |  |  |
|---------------------|---------|--|--|--|
| Pin                 | Defined |  |  |  |
| 1                   | CTS#    |  |  |  |
| 2                   | DTR#    |  |  |  |
| 3                   | TXD#    |  |  |  |
| 4                   | GND     |  |  |  |
| 5                   | GND     |  |  |  |
| 6                   | RXD#    |  |  |  |
| 7                   | DSR#    |  |  |  |
| 8                   | RTS#    |  |  |  |

![](_page_17_Picture_0.jpeg)

18

#### **CN19: Reset Connector**

| Pin | Defined |
|-----|---------|
| 1   | Ground  |
| 2   | Reset#  |

#### CN21~CN24: LAN1 ~ LAN8 Connector

| Pin | Defined |
|-----|---------|
| 1   | MDI0+   |
| 2   | MDI0-   |
| 3   | MDI1+   |
| 4   | MDI2-   |
| 5   | MDI2-   |
| 6   | MDI1-   |
| 7   | MDI3+   |
| 8   | MDI3-   |
|     |         |

| D2:                  | Link/Activity LED         |
|----------------------|---------------------------|
| Link                 | Green                     |
| Activity             | Blinking                  |
|                      |                           |
| D1:                  | Bi-Color Speed LED        |
| <b>D1:</b><br>10Mbps | Bi-Color Speed LED<br>Off |

![](_page_18_Picture_0.jpeg)

1000Mbps

Yellow

19

#### **CN25: 2-Pin Power Connector**

![](_page_18_Picture_6.jpeg)

#### CN26: DC Jack

![](_page_18_Picture_8.jpeg)

| Jumpo  | er Setting |
|--------|------------|
| JP1: C | lear CMOS  |
| Pin    | Setting    |

![](_page_19_Picture_0.jpeg)

![](_page_19_Figure_2.jpeg)

![](_page_19_Figure_4.jpeg)

![](_page_20_Picture_0.jpeg)

![](_page_20_Picture_2.jpeg)

![](_page_20_Picture_4.jpeg)

![](_page_20_Picture_5.jpeg)

![](_page_21_Picture_0.jpeg)

![](_page_21_Picture_2.jpeg)

![](_page_21_Figure_4.jpeg)

![](_page_22_Picture_1.jpeg)

23

## 2.3 CompactFlash<sup>™</sup> Card Socket Pin Definitions

CompactFlash<sup>™</sup> card is a small removable mass storage device. It can provide complete PCMCIA-ATA functionality and compatibility plus True IDE functionality compatible with ATA/ATAPI-4.

CompactFlash<sup>™</sup> storage products are solid state form factor, it means they contain no moving parts. Thus, it provides users with much greater protection of the data than conventional magnetic disk device.

![](_page_22_Picture_6.jpeg)

| Pin | Assignment | Pin | Assignment | Pin | Assignment | Pin | Assignment | Pin | Assignment |
|-----|------------|-----|------------|-----|------------|-----|------------|-----|------------|
| 1   | Ground     | 11  | Ground     | 21  | D00        | 31  | D15        | 41  | RESET      |
| 2   | D03        | 12  | Ground     | 22  | D01        | 32  | CS         | 42  | ORDY       |
| 3   | D04        | 13  | VCC        | 23  | D02        | 33  | NC         | 43  | DREG       |
| 4   | D05        | 14  | Ground     | 24  | WP         | 34  | IOR        | 44  | DACK       |
| 5   | D06        | 15  | Ground     | 25  | NC         | 35  | IOW        | 45  | LED        |
| 6   | D07        | 16  | Ground     | 26  | NC         | 36  | WE         | 46  | BVD        |
| 7   | CS         | 17  | Ground     | 27  | D11        | 37  | RDY/BSY    | 47  | D08        |
| 8   | Ground     | 18  | A02        | 28  | D12        | 38  | VCC        | 48  | D09        |
| 9   | Ground     | 19  | A01        | 29  | D13        | 39  | SCSE       | 49  | D10        |
| 10  | Ground     | 20  | A00        | 30  | D14        | 40  | NC         | 50  | Ground     |

![](_page_23_Picture_1.jpeg)

24

## **Chapter 3. BIOS Setup**

The ROM chip of your PL-80610 board is configured with a customized Basic Input/Output System (BIOS) from AMI BIOS. The BIOS is a set of permanently recorded program routines that give the system its fundamental operational characteristics. It also tests the computer and determines how the computer reacts to instructions that are part of the programs.

The BIOS is made up of code and programs that provide the device-level control for the major I/O devices in the system. It contains a set of routines (called POST, for Power-On Self Test) that checks the system when you turn it on. The BIOS also includes CMOS Setup program, so no disk-based setup program is required. CMOS RAM stores information for:

- Date and time
- Memory capacity of the appliance
- Type of display adapter installed
- Number and type of disk drives

The CMOS memory is maintained by a battery installed on the PL-80610 board. By using the battery, all memory in CMOS can be retained when the system power is switched off. The system BIOS also supports an easy way to reload the CMOS data when you replace the battery or when the battery power is lost.

## 3.1 Quick Setup

In most cases, you can quickly configure the system by choosing the following main menu options:

- 1. Choose "Exit" → "Load Optimal Defaults" from the main menu. This loads the setup default values from the BIOS Features Setup and Chipset Features Setup screens.
- 2. Choose "Main" & "Advanced" from the main menu. This option lets you configure the date and time, hard disk type, floppy disk drive type, primary display and more.

In the main menu, press F10 ("Save Changes and Exit") to save your changes and reboot the system.

## 3.2 Entering the CMOS Setup Program

Use the CMOS Setup program to modify the system parameters to reflect the options installed in

25

![](_page_24_Picture_1.jpeg)

#### **Custom Embedded Solutions**

your system and to customize your system. For example, you should run the Setup program after you:

- Received an error code at startup
- Install another disk drive
- Use your system after not having used it for a long time
- Find the original setup missing
- Replace the battery
- Change to a different type of CPU
- Run the AMI Flash program to update the system BIOS

Run the CMOS Setup program after you turn on the system. On-screen instructions explain how to use the program.

#### Enter the CMOS Setup program's main menu as follows:

1. Turn on or reboot the system. After the BIOS performs a series of diagnostic checks, the following message appears:

"Press DEL to enter SETUP"

2. Press the <DEL> key to enter CMOS Setup program. The main menu appears:

![](_page_25_Picture_1.jpeg)

| Aptio Setup Utility<br>Main Advanced ChipSe                                                             | y – Copyright (C) 2013 Ameri<br>≀t Security Boot Save & E                           | can Megatrends, Inc.<br>xit                                                   |
|----------------------------------------------------------------------------------------------------|-------------------------------------------------------------------------------------|-------------------------------------------------------------------------------|
| BIOS Information<br>BIOS Vendor<br>Core Version<br>Compliancy<br>Project Version<br>Build Date and Time | American Megatrends<br>5.008<br>UEFI 2.3; PI 1.2<br>C790500A<br>08/05/2014 14:58:39 | Choose the system<br>default language                                         |
| Memory Information<br>Total Memory                                                                      | 4096 MB (DDR3)                                                                      |                                                                               |
| System Language                                                                                         | [English]                                                                           | <pre>++: Select Screen f↓: Select Item</pre>                                  |
| System Date<br>System Time                                                                              | [Sat 01/06/2001]<br>[00:03:42]                                                      | Enter: Select<br>+/-: Change Opt.<br>F1: General Help                         |
| Access Level                                                                                            | Administrator                                                                       | F2: Previous Values<br>F3: Optimized Defaults<br>F4: Save & Exit<br>ESC: Exit |
| Version 2.16.1242.                                                                                      | Copyright (C) 2013 America                                                          | n Megatrends, Inc.                                                            |

3. Select a setup option using the arrow keys and press <Enter>. See the following sections for a brief description of each setup option.

AMI BIOS: Displays the auto-detected BIOS information.

**Processor:** Displays the auto-detected CPU specification.

System Memory: Displays the auto-detected system memory.

#### SystemTime: [hour:min:sec]:

This item allows you to set the system time.

#### System Date [Day mm/dd/yyyy]:

This item allows you to set the system date.

![](_page_26_Picture_1.jpeg)

In the main menu, press F10 ("Save Changes and Exit") to save your changes and reboot the system. Choosing "Discard Changes and Exit" ignores your changes and exits the program. Pressing <ESC> anywhere in the program returns you to the main menu.

#### 3.3 Menu Options

The main menu options of the CMOS Setup program are described in the following and the following sections of this chapter.

Main: For changing the basic system configurations.

Advanced: For changing the advanced system settings.

**Chipset:** For changing the chipset settings.

**Boot:** For changing the system boot configurations.

Security: Use this menu to set User and Supervisor Passwords.

27

Save & Exit: For selecting the exit options and loading default settings.

#### 3.4 Advanced Menu

The Advanced menu items allow you to change the settings for the CPU and other system devices.

#### Use the Advanced Setup option as follows:

1. Choose "Advanced" from the main menu. The following screen appears:

![](_page_27_Picture_0.jpeg)

| Aptio Setup Utility – Copyright (C) 2013 Americ<br>Main Advanced ChipSet Security Boot Save & Ex                                                                                                    | can Megatrends, Inc.<br><it< th=""></it<>                                                                                                    |
|----------------------------------------------------------------------------------------------------|----------------------------------------------------------------------------------------------------|
| <ul> <li>ACPI Settings</li> <li>NCT6791D Super IO Configuration</li> <li>NCT6791D HW Monitor</li> <li>PlatForm Function</li> <li>Serial Port Console Redirection</li> <li>PCI Subsystem Settings</li> <li>CSM Configuration</li> <li>USB Configuration</li> </ul> | System ACPI Parameters.                                                                                                    |
|                                                                                                    | <pre>++: Select Screen 14: Select Item Enter: Select +/-: Change Opt. F1: General Help F2: Previous Values F3: Optimized Defaults F4: Save &amp; Exit ESC: Exit</pre> |
| Version 2.16.1242. Copyright (C) 2013 American                                                                                                    | Megatrends, Inc.                                                                                                    |

2. Use the arrow keys to move between fields. Modify the selected field using the PgUP/PgDN/+/- keys. Some fields let you enter numeric values directly.

28

3. After you have finished with the Advanced setup, press the <ESC> key to return to the main menu.

#### 3.4.1 CPU Configuration

This sub menu shows the CPU-related information which is automatically detected by BIOS. Aptio Setup Utility - Copyright (C) 2013 American Megatrends, Inc.

| ChipSe                                                                                                    | t                                                                                                    |                                                                                                    |
|----------------------------------------------------------------------------------------------------|----------------------------------------------------------------------------------------------------|----------------------------------------------------------------------------------------------------|
| Processor Configuration                                                                                                    |                                                                                                    | Enable/Disable EIST.                                                                                                    |
| Processor ID<br>Processor Frequency<br>L1 Cache RAM<br>L2 Cache RAM<br>Processor Version                                                                    | 000406D8<br>1.743GHz<br>224KB<br>2048KB<br>Intel(R) Atom(TM) CPU C<br>PU C2518 @ 1.74GHz                           | enabled for TM2 to be<br>available. GV3 must be<br>enabled for Turbo. Auto<br>- Enable for B0 CPU<br>stepping, all others<br>disabled, change<br>setting to override. |
| EIST (GV3)<br>P-state Coordination<br>TM1<br>TM2 Mode<br>CPU C State<br>Enhanced Halt State (<br>ACPI C2<br>Monitor/Mwait<br>L1 Prefetcher<br>L2 Prefetcher | <pre>[Auto] [Package] [Disable] [Adaptive Throttling] [Disable] [Disable] [C6 NS] [Enable] [Enable] [Enable]</pre> | <pre>++: Select Screen t↓: Select Item Enter: Select +/-: Change Opt. F1: General Help F2: Previous Values F3: Optimized Defaults F4: Save &amp; Exit ESC: Exit</pre> |

Version 2.16.1242. Copyright (C) 2013 American Megatrends, Inc

![](_page_28_Picture_0.jpeg)

![](_page_28_Picture_1.jpeg)

#### **3.4.2 IDE Configuration**

This sub-menu allow you to set or change the configurations for the IDE devices installed in the system.

| Aptio Setup Ut<br>Advanced | ility — Copyright (C) 2013 | 3 American Megatrends, Inc.                                                                                                    |
|----------------------------|----------------------------|----------------------------------------------------------------------------------------------------|
| IDE Configuration          |                            |                                                                                                    |
| SATA PortO<br>SATA Port1   | Not Present<br>Not Present |                                                                                                    |
|                            |                            | <pre>++: Select Screen 14: Select Item Enter: Select +/-: Change Opt. F1: General Help F2: Previous Values F3: Optimized Defaults F4: Save &amp; Exit ESC: Exit</pre> |
| Version 2.16.              | 1240. Copyright (C) 2013 f | American Megatrends, Inc.                                                                                                    |

#### 3.4.3 USB Configuration

This sub-menu allows you to change the USB-related features.

![](_page_29_Picture_0.jpeg)

#### **Custom Embedded Solutions**

| Aptio Setup Utility<br>Advanced     | y — Copyright (C) 2013 Ameri | can Megatrends, Inc.                            |
|-------------------------------------|------------------------------|-------------------------------------------------|
| USB Configuration                   |                              | Enables Legacy USB                              |
| USB Module Version                  | 8.10.29                      | support. AUTO option<br>disables legacy support |
| USB Devices:                        |                              | connected. DISABLE                              |
| 1 Drive, 1 Keyboa                   | and                          | devices available only                          |
| Legacy USB Support<br>EHCI Hand–off | [Enabled]<br>[Disabled]      | for EFI applications.                           |
| USB Mass Storage Driv               | [Enabled]                    | →+: Select Screen                               |
| USB hardware delays a               |                              | ↑↓: Select Item                                 |
| USB transfer time-out               | [20 sec]                     | Enter: Select                                   |
| Device reset time-out               | [20 sec]                     | +/-: Change Opt.                                |
| Device power-up delay               | [Auto]                       | F1: General Help                                |
| Mass Storage Devices:               |                              | F3: Optimized Defaults                          |
| UFD 2.0 Silicon-Power               | [Auto]                       | F4: Save & Exit<br>ESC: Exit                    |
| Version 2.16.1240.                  | . Copyright (C) 2013 America | n Megatrends, Inc.                              |

#### 3.4.4 Hardware Health Configuration

This screen shows you the CPU core voltage, System voltage, System temperature and CPU temperature.

| Aptio Setup Utili<br>Advanced                                                              | ity – Copyright (C) 2013                                                             | American Megatrends, Inc.                                                                                                    |
|--------------------------------------------------------------------------------------------|--------------------------------------------------------------------------------------|----------------------------------------------------------------------------------------------------|
| Pc Health Status                                                                           |                                                                                      |                                                                                                    |
| System temperature<br>CPU temperature<br>System Fan Speed<br>VCORE<br>+12V<br>+5V<br>+3.3V | : +41 C<br>: +35 C<br>: N/A<br>: +1.056 V<br>: +12.144 V<br>: +5.145 V<br>: +3.326 V | <pre>**: Select Screen 11: Select Item Enter: Select +/-: Change Opt. F1: General Help F2: Previous Values F3: Optimized Defaults F4: Save &amp; Exit ESC: Exit</pre> |
| Version 2.16.124                                                                           | 40. Copyright (C) 2013 A                                                             | merican Megatrends, Inc.                                                                                                    |

#### System Temperature

Show you the current system temperature.

![](_page_30_Picture_1.jpeg)

#### **Custom Embedded Solutions**

#### **CPU Temperature**

These read-only fields show the functions of the hardware thermal sensor by CPU thermal diode that monitors the chip blocks to ensure a stable system.

#### Vcore 12V / 5V / 3.3V

Show you the voltage of 12V / 5V / 3.3V and etc.

#### **3.4.5 Console Redirection**

| Aptio Setup Utility – Copyright (C) 2013 American Megatrends, Inc.<br>Advanced                                                                  |                                                                                                    |  |
|----------------------------------------------------------------------------------------------------|----------------------------------------------------------------------------------------------------|--|
| COM1<br>Console Redirection [Enabled]<br>Console Redirection Settings<br>COM2<br>Console Redirection [Disabled]<br>Console Redirection Settings | Console Redirection<br>Enable or Disable.                                                                                                    |  |
|                                                                                                    | <pre>++: Select Screen 11: Select Item Enter: Select +/-: Change Opt. F1: General Help F2: Previous Values F3: Optimized Defaults F4: Save &amp; Exit ESC: Exit</pre> |  |
| Version 2.16.1242. Copyright (C) 2013 American Megatrends, Inc.                                                                                 |                                                                                                    |  |

![](_page_31_Picture_0.jpeg)

![](_page_31_Picture_1.jpeg)

#### 3.5 Boot Menu

#### Use the Boot Setup option as follows:

1. Choose "Boot" from the main menu. The following screen appears:

| Aptio Setup Utility<br>Main Advanced ChipSe                                                              | – Copyright (C) 2013 Ameri<br>t Security <mark>Boot</mark> Save & E    | can Megatrends, Inc.<br>×it                                                                                           |
|----------------------------------------------------------------------------------------------------|------------------------------------------------------------------------|----------------------------------------------------------------------------------------------------|
| Boot Configuration<br>Setup Prompt Timeout<br>Bootup NumLock State<br>Quiet Boot<br>HDD BootSector Write | 1<br>[On]<br>[Disabled]                                                | Number of seconds to<br>wait for setup<br>activation key.<br>65535(0xFFFF) means<br>indefinite waiting.               |
| Boot Option Priorities<br>Boot Option #1<br>Boot Option #2<br>Boot Option #3                             | [UEFI: JetFlashTrans]<br>[JetFlashTranscend 4]<br>[UEFI: Built-in EFI] | <pre>++: Select Screen 1↓: Select Item Enter: Select</pre>                                                            |
| Hard Drive BBS Prioriti                                                                                  | es                                                                     | +/-: Change Opt.<br>F1: General Help<br>F2: Previous Values<br>F3: Optimized Defaults<br>F4: Save & Exit<br>ESC: Exit |
| Version 2.16.1242. Copyright (C) 2013 American Megatrends, Inc.                                          |                                                                        |                                                                                                    |

2. Move between items and select values by using the arrow keys. Modify the selected fields using the PnUP/PgDN Keys. For information on the various options, press <F1> key.

3. After you have finished with the Boot setup, press the <ESC> key to return to the main menu.

#### **Setup Prompt Timeout**

Number of seconds to wait for setup activation key. 65535(0xFFFF) means indefinite waiting.

#### **Bootup NumLock State**

Use this item to select the power-on state for the NumLock.

#### **Quiet Boot**

Enable or disable quiet boot option.

#### **Boot Option Priorities**

Set the system boot priority order.

![](_page_32_Picture_1.jpeg)

#### 3.6 Security Menu

#### Use the Security Setup option as follows:

1. Choose "Security" from the main menu. The following screen appears:

| Aptio Setup Utility – Copyright (C) 2013 Ameri<br>Main Advanced Chipset Boot <mark>Security</mark> Save & E                                                                                                    | can Megatrends, Inc.<br>xit                                                  |
|----------------------------------------------------------------------------------------------------|------------------------------------------------------------------------------|
| Password Description<br>If ONLY the Administrator's password is set,<br>then this only limits access to Setup and is<br>only asked for when entering Setup.<br>If ONLY the User's password is set, then this<br>is a power on password and must be entered to<br>boot or enter Setup. In Setup the User will<br>have Administrator rights.<br>The password length must be | Set Administrator<br>Password                                                |
| in the following range:<br>Minimum length 3                                                                                                    | ↔: Select Screen<br>↑↓: Select Item                                          |
| Maximum length 20<br>Administrator Password                                                                                                    | Enter: Select<br>+/–: Change Opt.<br>F1: General Help<br>F2: Previous Values |
| User Password                                                                                                    | F3: Optimized Defaults<br>F4: Save & Exit<br>ESC: Exit                       |
| Version 2.16.1240. Copyright (C) 2013 America                                                                                                    | n Megatrends, Inc.                                                           |

2. Move between items and select values by using the arrow keys. Modify the selected fields using the PgUP/PgDN keys. Please press the <F1> key for information on the various options.

After you have finished with the Security setup, press the <ESC> key to return to the main menu.

#### **Supervisor Password**

This item indicates whether an administrator password has been set (installed or uninstalled).

![](_page_33_Picture_0.jpeg)

33

## 3.7 Chipset Menu

#### Use the Chipset Setup option as follows:

1. Choose "Chipset Configuration" from the Advanced menu. The following screen appears.

![](_page_33_Picture_6.jpeg)

2. Move between items and select values by using the arrow keys. Modify the selected field the PgUP/PgDN keys. For information on the various options, press <F1> key.

After you have finished with the Chipset Setup, press the <ESC> key to return to the main menu.

![](_page_34_Picture_0.jpeg)

![](_page_34_Picture_1.jpeg)

#### 3.8 Exit Menu

The item allows you to save or discard your changes to the BIOS items, and load the optimal defaults or failsafe defaults for the BIOS items.

#### Use the Exit option as follows:

1. Choose "Exit" from the main menu, the following screen appears.

![](_page_34_Picture_6.jpeg)

- 2. Move between items and select values by using the arrow keys. Modify the selected fields using the PgUP/PgDN keys. For information on the various options, please press <F1> key.
- 3. Please press the <ESC> key to return the main menu after finishing with the Exit Options.

#### Save Changes and Exit:

Save changes of values to CMOS and exit the CMOS setup program. F10 key can be used for this operation.

#### **Discard Changes and Exit:**

Discard all CMOS changes and exit the CMOS setup program. ESC key can be used for this operation.

![](_page_35_Picture_1.jpeg)

## **Chapter 4. Utility & Driver Installation**

Please install all modules properly before you install the OS, driver or other software.

#### 4.1 Operation System Supporting

PL-80610 can support Windows® and Linux® operation system as follows. Before installation, please check your OS version. If your OS is not in the following list, please upgrade your OS version.

| OS       | Version                                            |  |
|----------|----------------------------------------------------|--|
| DOS      | DOS 6.22                                           |  |
| Windows® | Windows 7 Ultimate SP1x64                          |  |
| Linux®   | Red Hat Enterprose Linux 6.4 x86_64 / Ubuntu 14.04 |  |

#### 4.2 Sample Code and Im-sensor

| Sample Code | Availability |
|-------------|--------------|
| BYPASS      | Yes          |
| FAN         | Yes          |
| GPIO        | Yes          |
| KEYPAD      | Yes          |
| LED         | Yes          |
| MDIO        | Yes          |
| TEMP        | Yes          |
| VOLTAGE     | Yes          |
| WDT         | Yes          |
| LCM_BL      | Yes          |

![](_page_36_Picture_1.jpeg)

## **Appendix A: Cable Development Kit**

The PL-80610 offers various cables for development use.

#### **DK002**

| Part No.        | Qty                                                                                                    |
|-----------------|----------------------------------------------------------------------------------------------------|
| CB -EC5200-00   | 1                                                                                                    |
| CB -CO5202/4-00 | 1                                                                                                    |
| CB -RJDB91-00   | 1                                                                                                    |
| CB -DB9200-01   | 1                                                                                                    |
| CB -IPS200-00   | 1                                                                                                    |
| CB IUSB2B-00    | 1                                                                                                    |
| CB -IVGA01-00   | 1                                                                                                    |
|                 | Part No.         CB -EC5200-00         CB -CO5202/4-00         CB -RJDB91-00         CB -DB9200-01         CB -IPS200-00         CB IUSB2B-00         CB -IVGA01-00 |

![](_page_36_Picture_6.jpeg)

CB-CO5202/4-00

![](_page_36_Picture_8.jpeg)

![](_page_36_Picture_9.jpeg)

CB-DB9200-00

![](_page_36_Picture_11.jpeg)

![](_page_36_Picture_12.jpeg)

![](_page_36_Picture_13.jpeg)